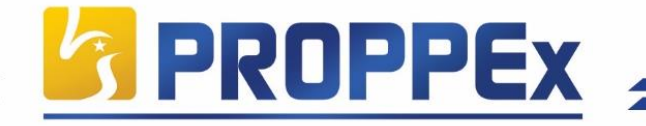

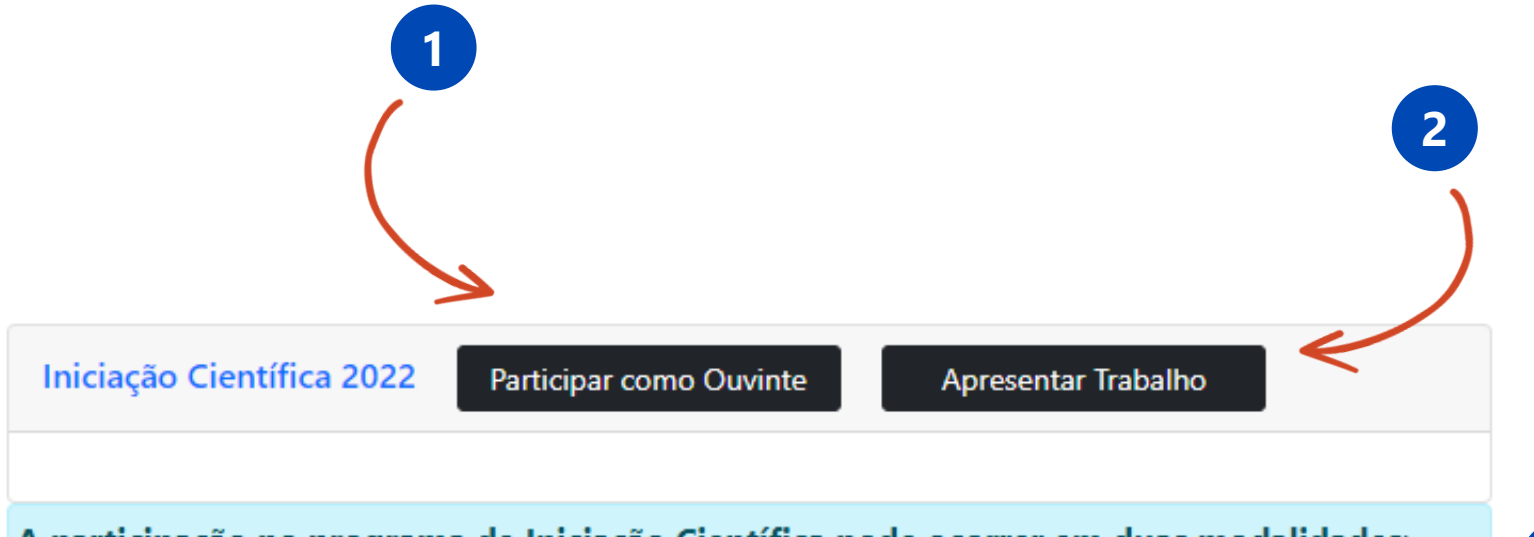

A participação no programa de Iniciação Científica pode ocorrer em duas modalidades: Ouvintes: os inscritos assistem as apresentações dos trabalhos nas salas temáticas recebendo certificação de 10h complementares

Apresentação: os inscritos apresentam trabalhos recebendo certificação de 20h complementares

# XVII Encontro de Iniciação Científica (2022):

No primeiro ato você vai selecionar a modalidade de participação, participando como ouvinte ou apresentando trabalho:

Clique na opção **Participar como Ouvinte** se a sua opção for apenas assistir às apresentações, e no próximo passo basta clicar em **Efetuar o Pagamento**.

Clique na opção **Apresentar Trabalho** se a sua opção for apresentar na Iniciação Científica seu trabalho através de **Comunicação Oral, Painel ou Maquete**.

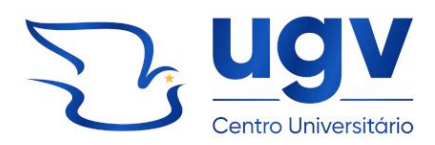

微ugv.edu.br

2

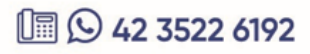

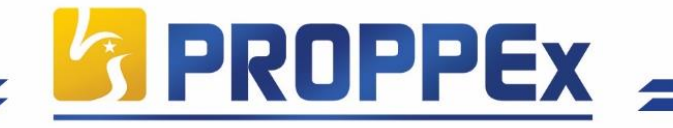

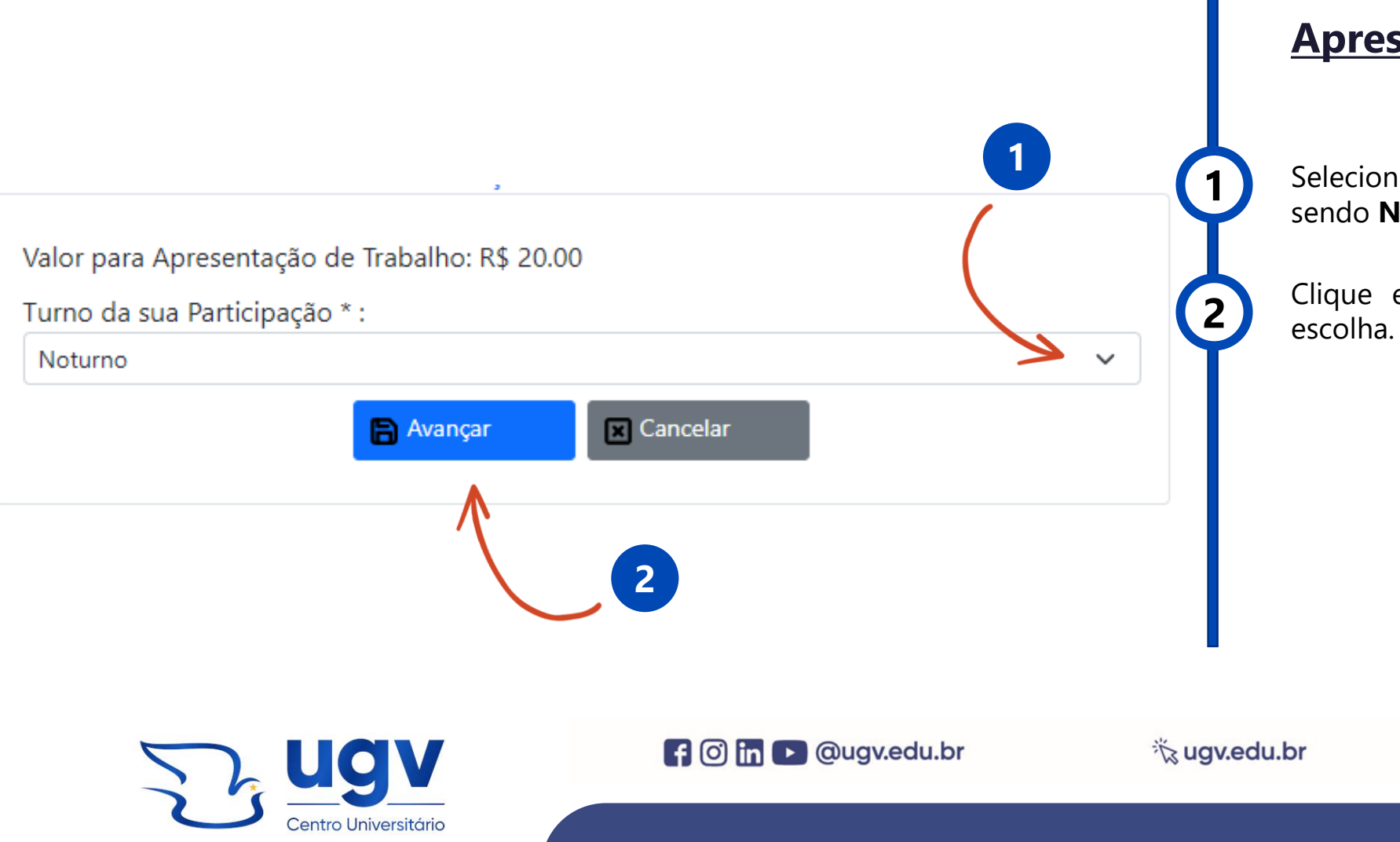

## Apresentação de Trabalho:

Selecione o turno da sua participação, sendo **Noturno** ou **Matutino**.

Clique em **Avançar** para salvar a sua escolha.

**1 (**) **42 3522 6192** 

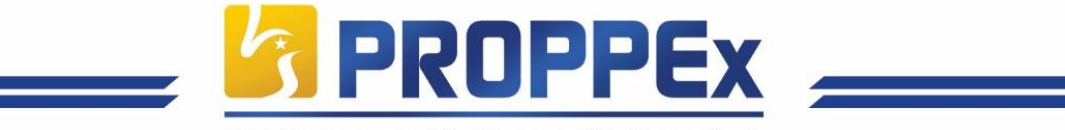

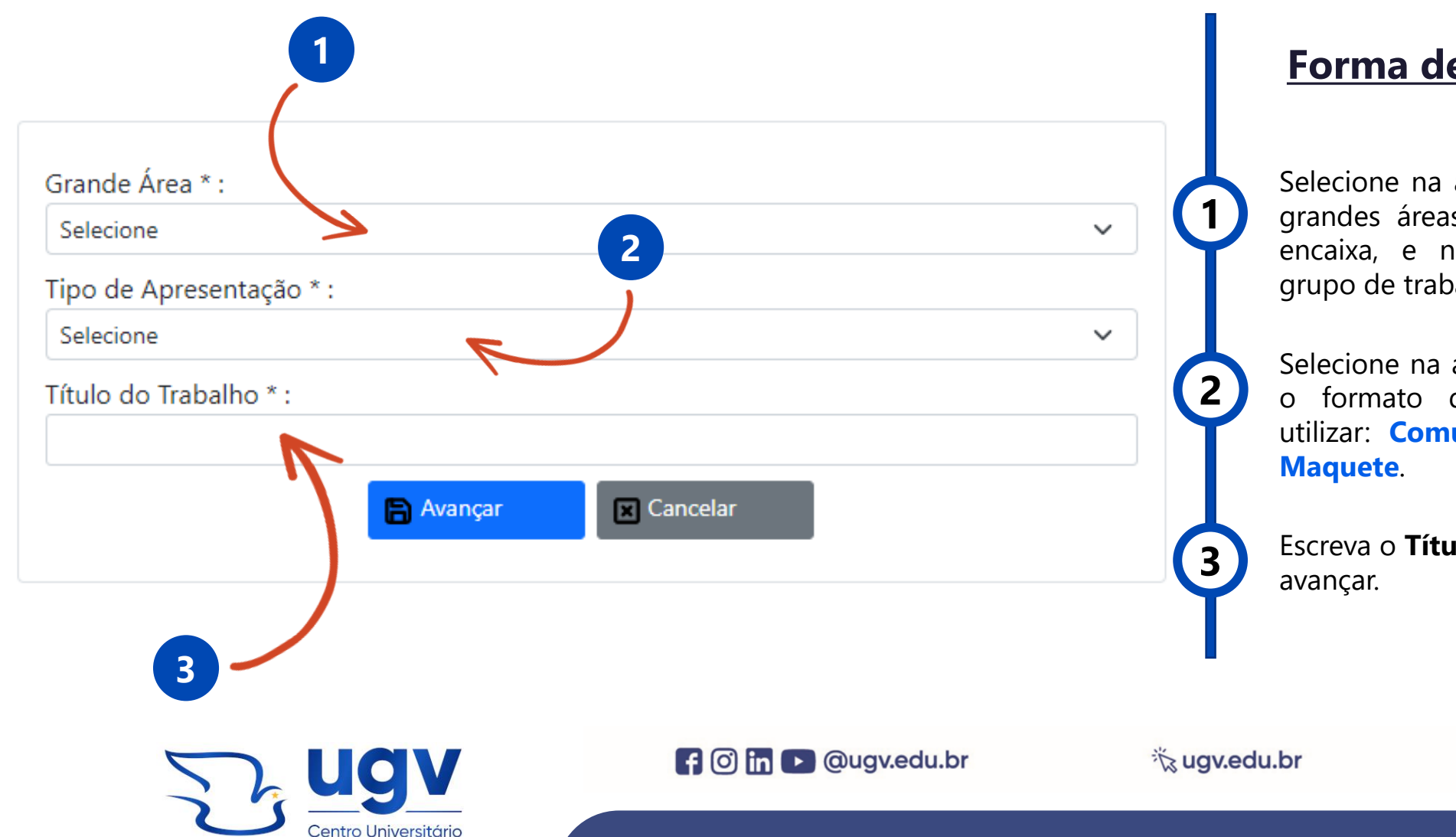

#### Forma de Apresentação:

Selecione na aba **Grande Área** uma das grandes áreas em que seu trabalho se encaixa, e na sequencia, selecione o grupo de trabalho.

Selecione na aba **Tipo de Apresentação** o formato de apresentação que irá utilizar: **Comunicação Oral, Painel ou Maquete**.

Escreva o **Título do Trabalho** e clique em avançar.

**1 (**) **42 3522 6192** 

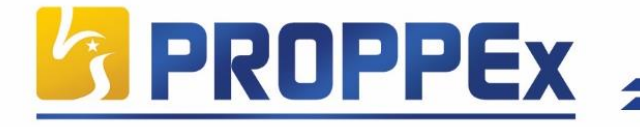

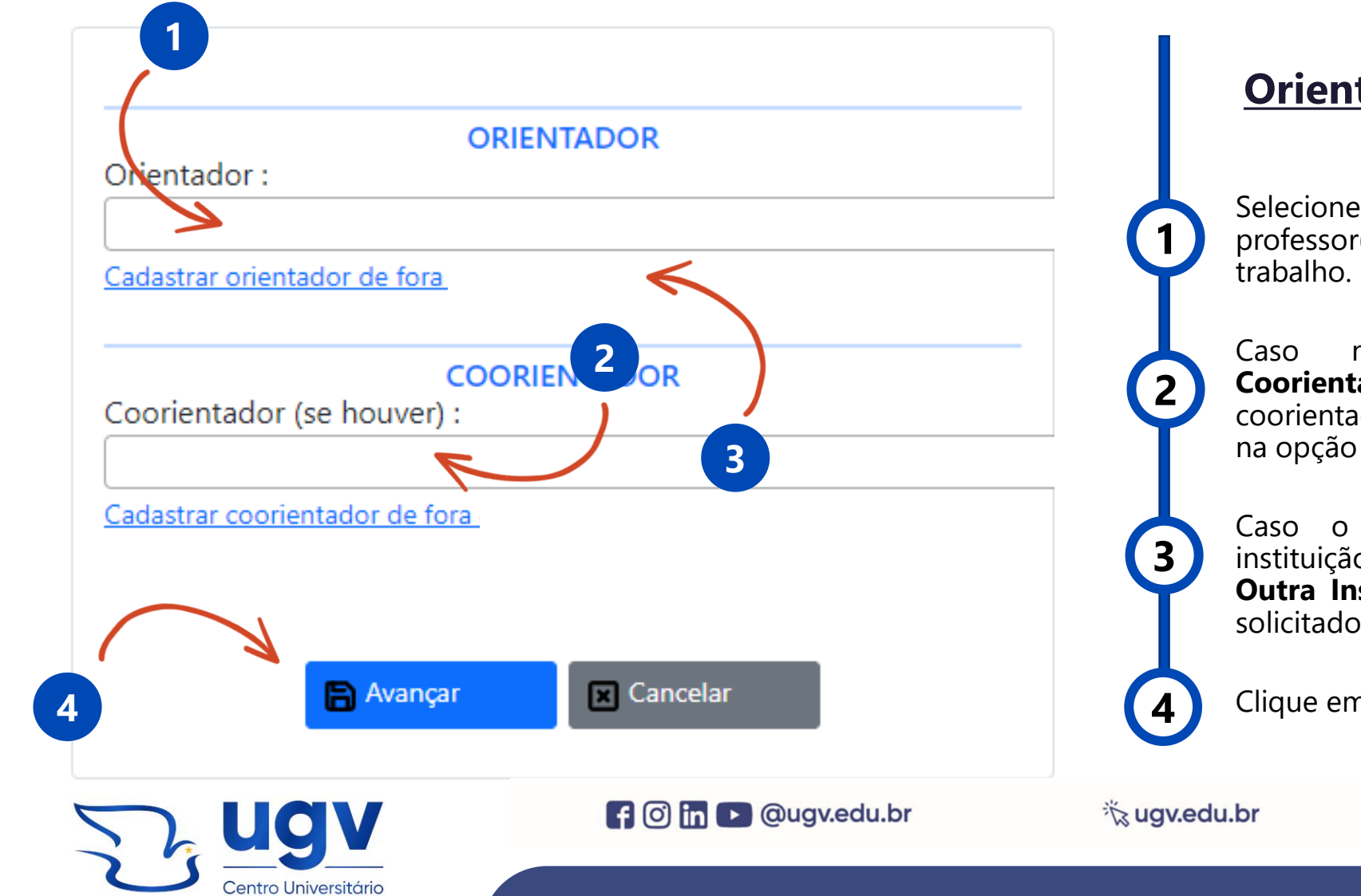

## **Orientador:**

Selecione na aba **Orientador,** o(a) professor(a) orientador(a) do seu trabalho.

Caso necessite, insira na aba **Coorientador** o(a) professor(a) coorientador(a) do seu trabalho e clique na opção avançar.

Caso o **Orientador** seja de outra instituição, clique em **Orientador de Outra Instituição** e preencha os dados solicitados.

Clique em **Avançar** 

#### L 🖸 🕒 42 3522 6192

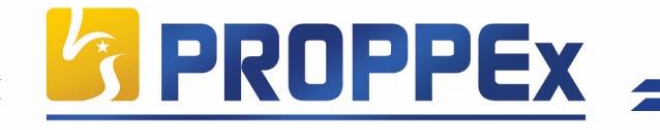

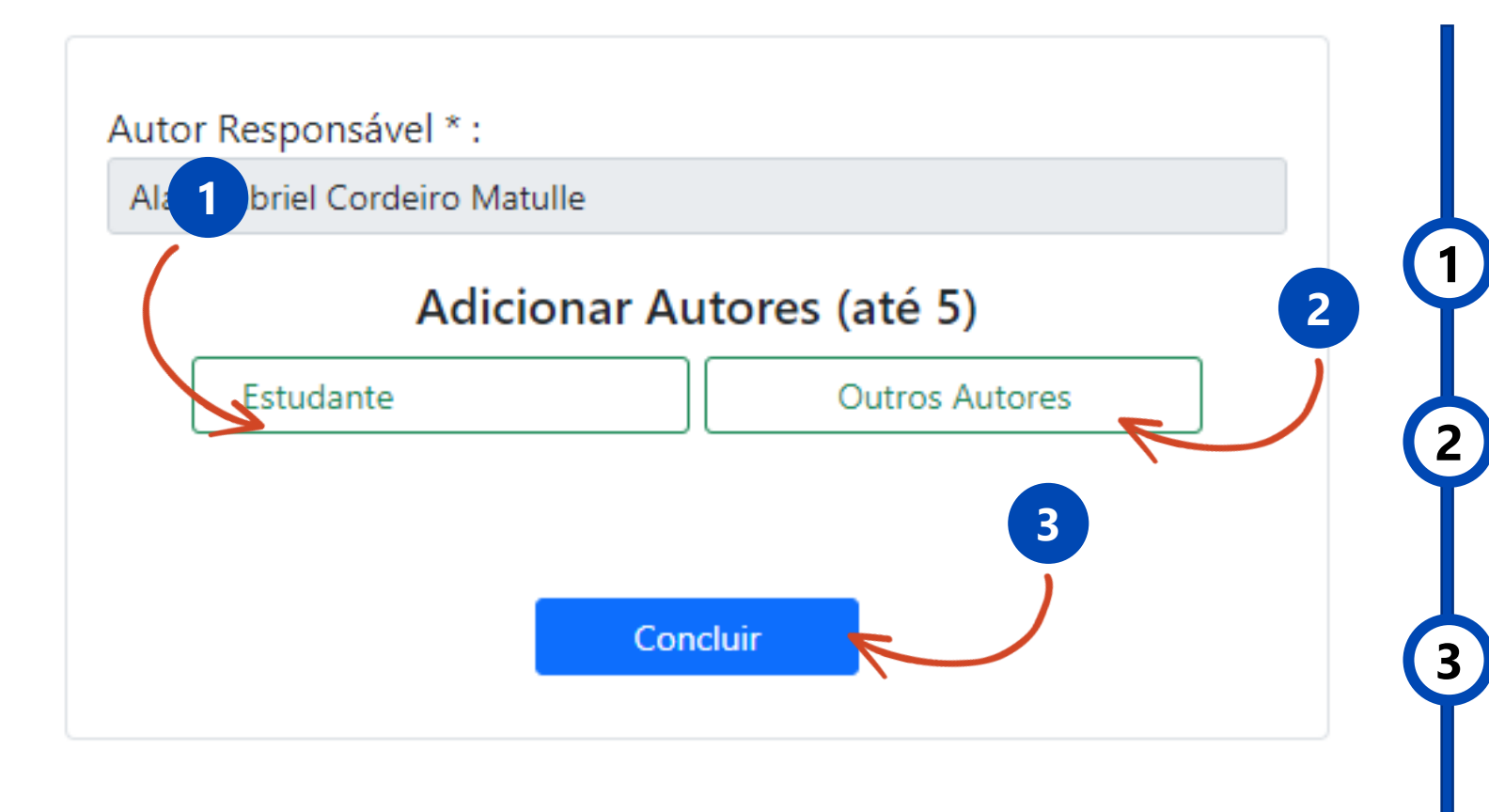

#### **Participantes:**

Aqui você pode adicionar os coautores do seu trabalho, se houver, sendo no máximo cinco por trabalho.

Caso algum coautor não seja estudante/professor do Centro Universitário Vale do Iguaçu, insira aqui os dados.

Clique em concluir para encerrar as informações sobre o seu trabalho.

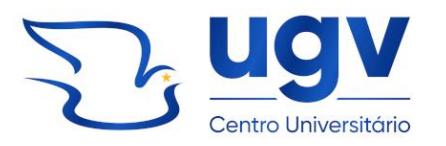

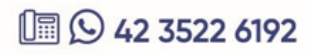

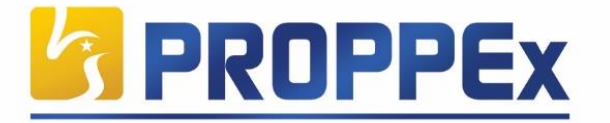

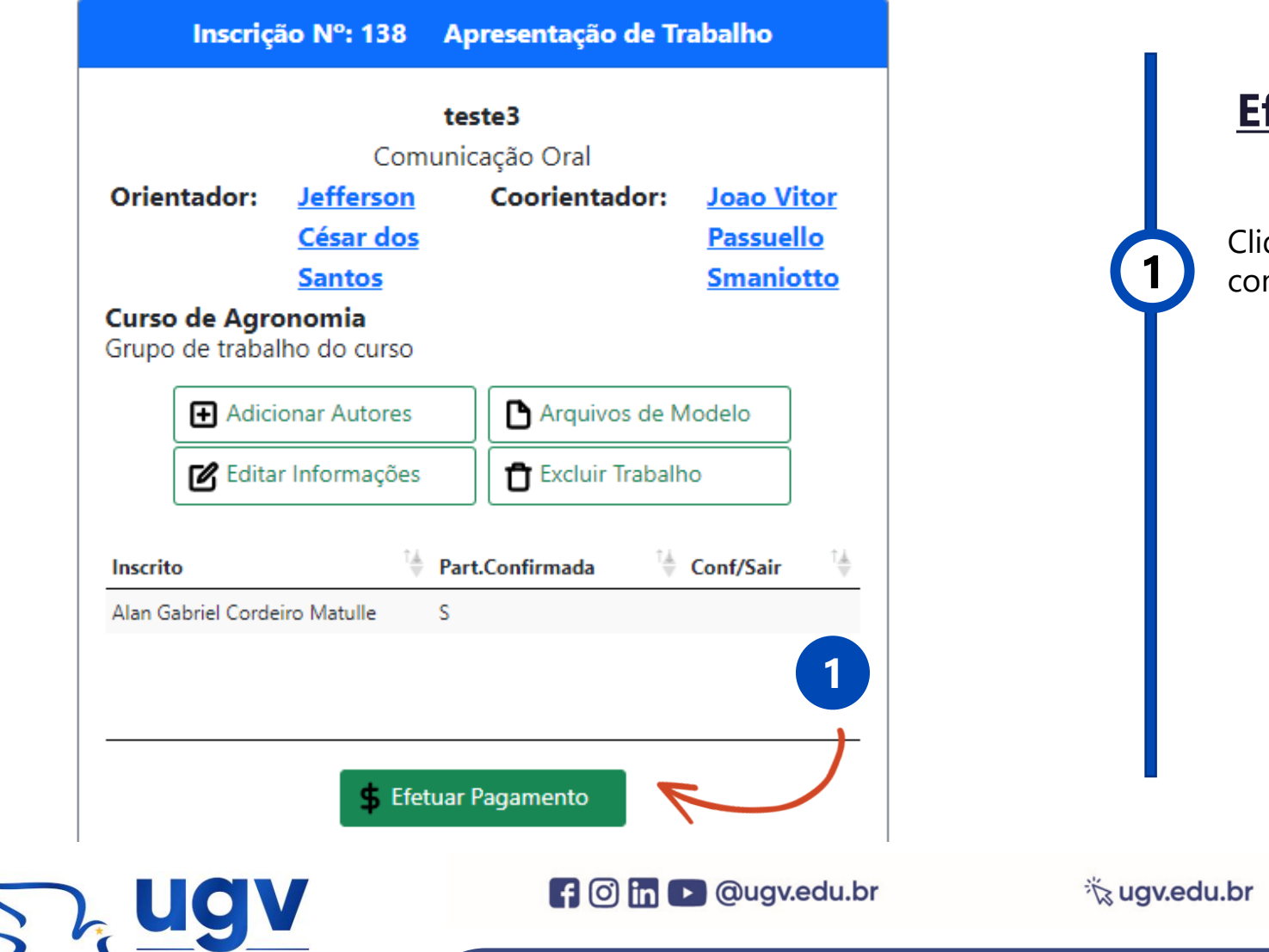

Centro Universitário

**Efetuar Pagamento:** 

Clique em **Efetuar Pagamento** para confirmar a inscrição.

1 3522 6192

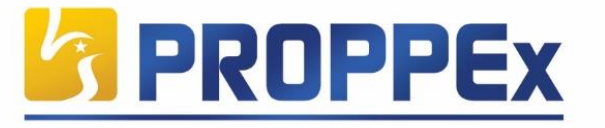

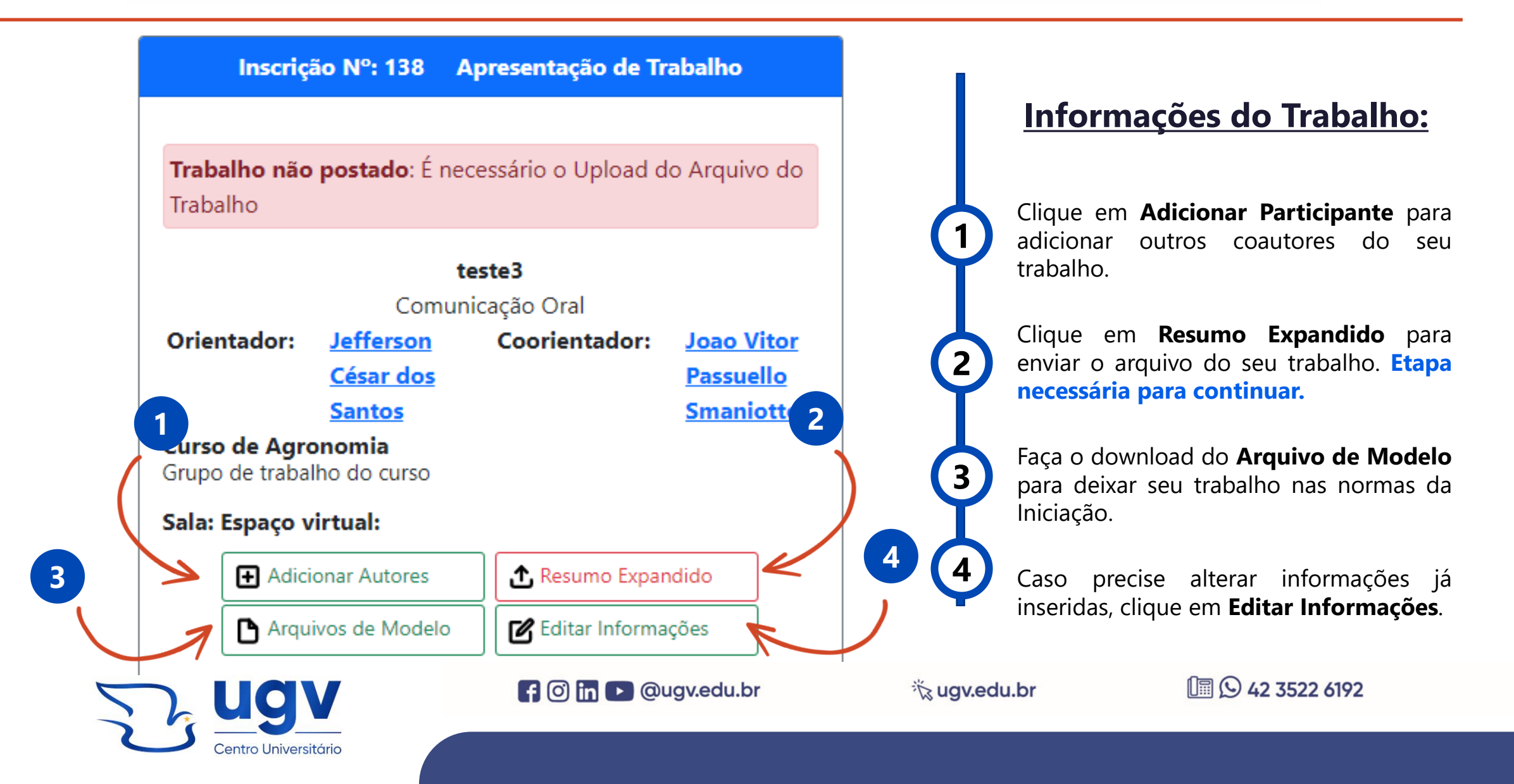

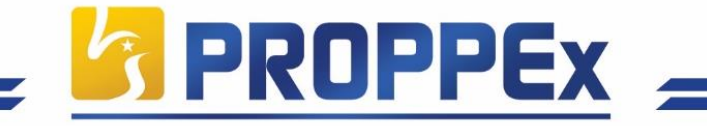

Pró-Reitoria de Pós-Graduação, Iniciação à Pesquisa e Extensão

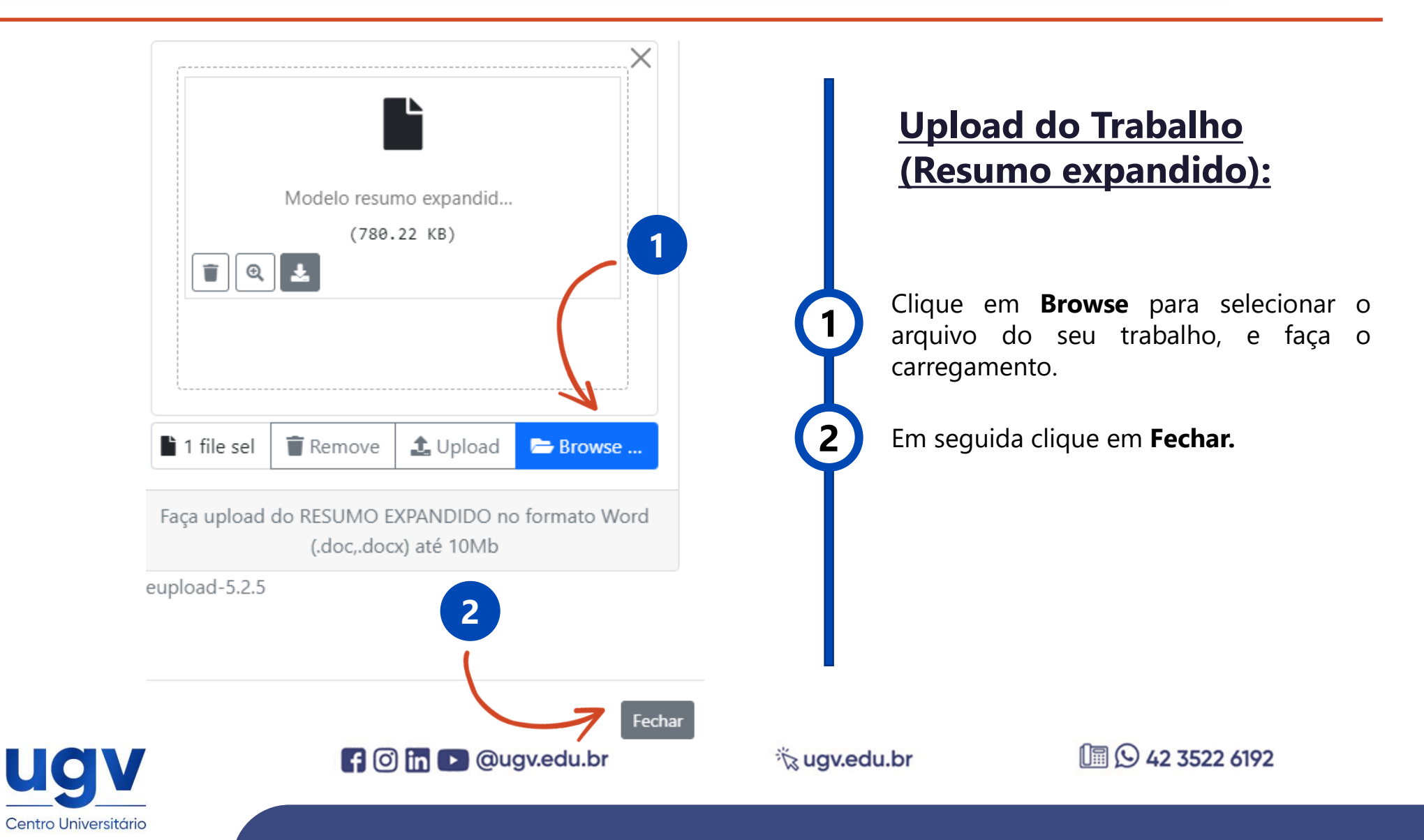

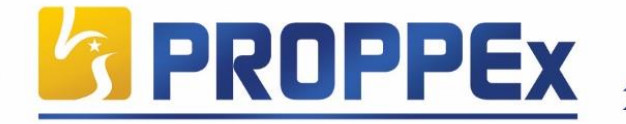

| teste3   Comunicação Oral   tientador: João Vitor   Coorientador: João Vitor   César dos   César dos   Santos   Santos | teste3   Comunicação Oral   rientador: Lefferson: Coorientador: Loao Vitor. César dos Vitos: Passuello Castos: Passuello Comonos Contos Contos Contos Contos Contos Contos                                                                                                    | Inscriç                                             | ão Nº: 138                                                 | Apresentação de T              | rabalho                                                   |
|----------------------------------------------------------------------------------------------------|----------------------------------------------------------------------------------------------------|-----------------------------------------------------|------------------------------------------------------------|--------------------------------|-----------------------------------------------------------|
| rientador: Jefferson<br>César dos<br>Santos<br>Santos<br>rso de Agronomia<br>upo de trabalho do curso<br>Adicionar Autores<br>Adicionar Autores<br>Arquivos de Modelo<br>Coorientador: Joao Vitor<br>Passuello<br>Smaniotto<br>Smaniotto<br>Coorientador: Joao Vitor<br>Passuello<br>Smaniotto<br>Coorientador: Passuello<br>Smaniotto<br>Coorientador: Passuello<br>Smaniotto<br>Coorientador: Passuello<br>Smaniotto<br>Coorientador: Passuello<br>Smaniotto<br>Coorientador: Passuello<br>Smaniotto                    | rientador: Jefferson Coorientador: Joao Vitor<br>César dos Passuello<br>Santos Smaniotto<br>Smaniotto<br>Smaniotto<br>Smaniotto<br>Smaniotto<br>Smaniotto<br>Smaniotto<br>Smaniotto<br>Smaniotto<br>Smaniotto<br>Smaniotto<br>Smaniotto<br>Confosi<br>Passuello<br>Smaniotto<br>Smaniotto<br>Smaniotto<br>Smaniotto<br>Smaniotto<br>Smaniotto<br>Smaniotto<br>Smaniotto |                                                     | Comu                                                       | <b>teste3</b><br>unicação Oral |                                                           |
| la: Espaço virtual:                                                                                                    | Ila: Espaço virtual:<br>Adicionar Autores     Arquivos de Modelo     Conf/Sair     Part.Confirmada     Conf/Sair                                                                                                    | <b>Prientador:</b><br>urso de Agro<br>rupo de traba | Jefferson<br>César dos<br>Santos<br>onomia<br>Iho do curso | Coorientador:                  | <u>Joao Vitor</u><br><u>Passuello</u><br><u>Smaniotto</u> |
| Arquivos de Modelo                                                                                                    | rito <sup>†</sup> Part.Confirmada <sup>†</sup> Conf/Sair <sup>†</sup>                                                                                                    | la: Espaço v                                        | irtual:<br>onar Autores                                    | Resumo Expa                    | ndido                                                     |
|                                                                                                    | Gabriel Cordeiro Matulle S                                                                                                    | Arqu                                                | ivos de Modelo                                             | Editar Informa                 | ações                                                     |
|                                                                                                    |                                                                                                    | Aceite<br>Avaliaçã                                  | e do orientado<br>io da Comissã                            | io: Não avaliado               |                                                           |
| Aceite do orientador: Não avaliado<br>Avaliação da Comissão: Não avaliado                                                                                                    | Aceite do orientador: Não avaliado<br>Avaliação da Comissão: Não avaliado                                                                                                    |                                                     |                                                            |                                | br                                                        |

Centro Universitário

### Avaliação do Trabalho:

Confirmada a inscrição e anexado o arquivo do trabalho, o(a) professor(a) orientador(a) e a comissão científica realizarão a avaliação do mesmo, e sendo aprovado, você estará apto a apresentar.

Caso o trabalho não seja enviado ou não seja aprovado, sua inscrição será convertida à modalidade de **Ouvinte** 

**1 (**) **42 3522 6192**